## スマートゲートウェイ ファームウェア更新手順説明書

※ファームウェアのアップデートは、スマートゲートウェイ、ルータ、モデムの電源が入っていること、LAN ケーブルの正しく接続されていることをご確認の上、行ってください。

※ファームウェア更新中に eo スマートリンクタブレットがスリープ状態になると、更新状況が 正しく表示されなくなる場合がございます。以下のようにスリープ設定をしていただきますよう お願いします。また、タブレットの電池残量にご注意し、できるだけ電源ケーブルを接続するか、 クレードルに設置した状態で更新を行ってください。

【スリープの設定】

(1) 画面右下の時刻が表示されている箇所をタップしてください。

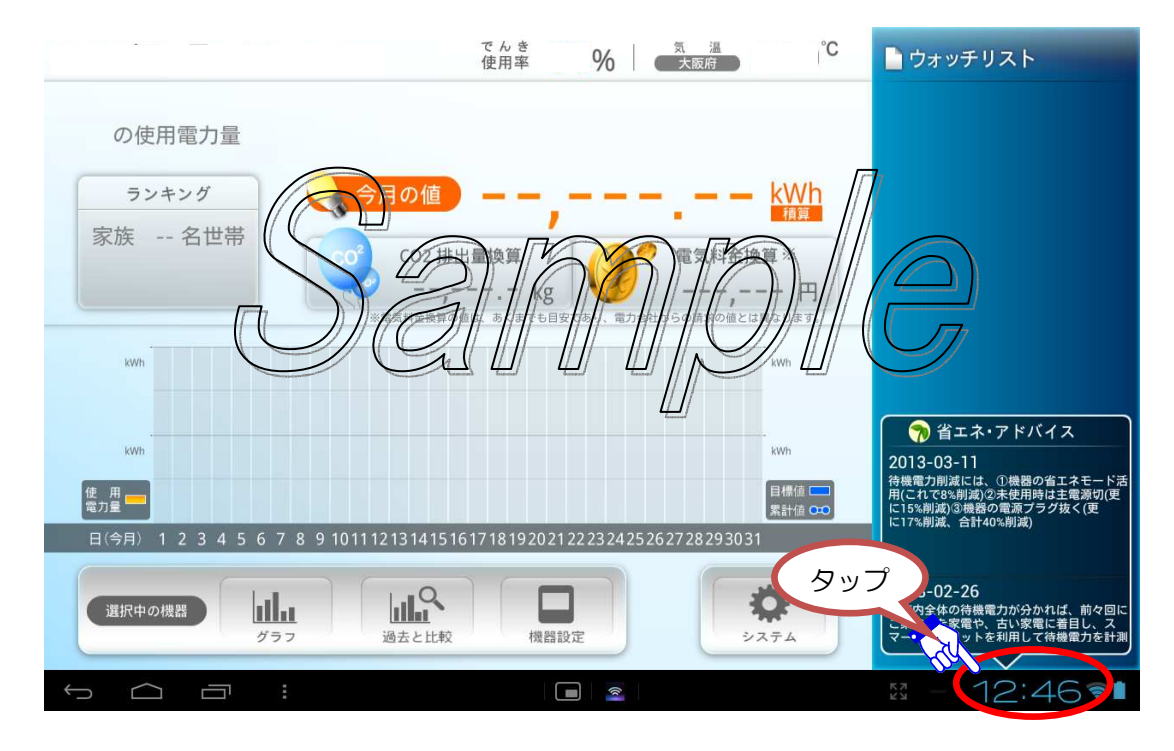

(2)さらに時刻が表示されている箇所をタップしてください。

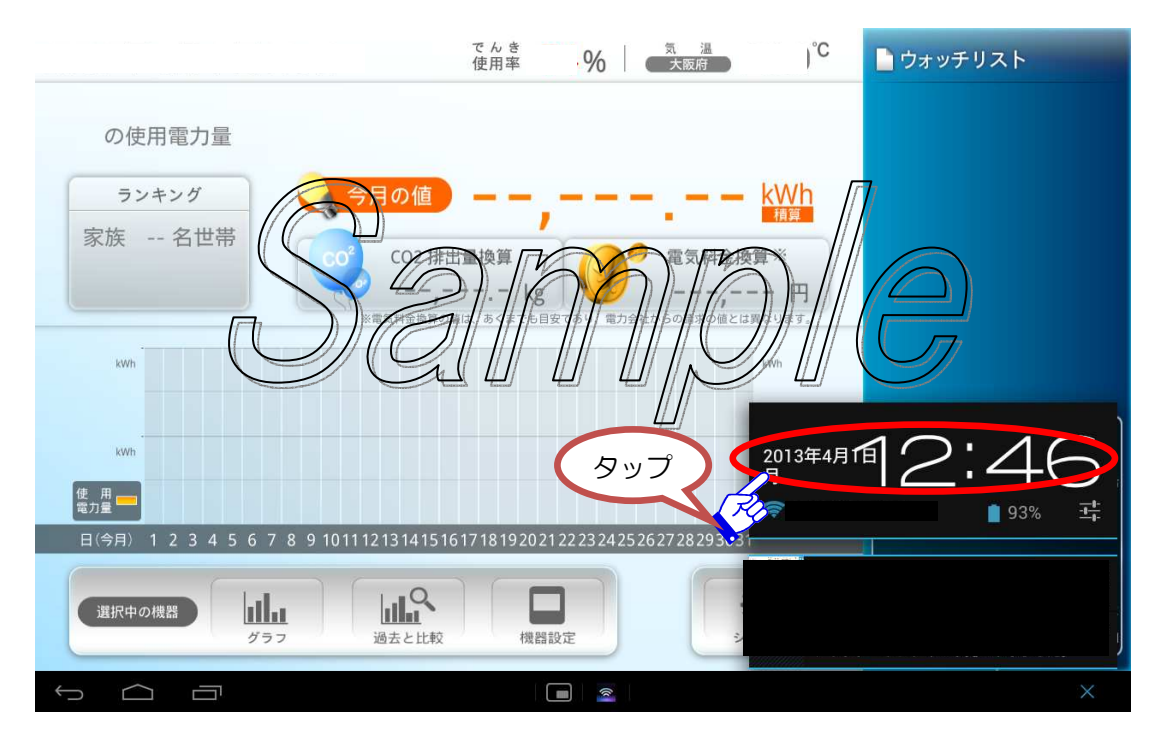

(3)「設定」と表示されている箇所をタップしてください。

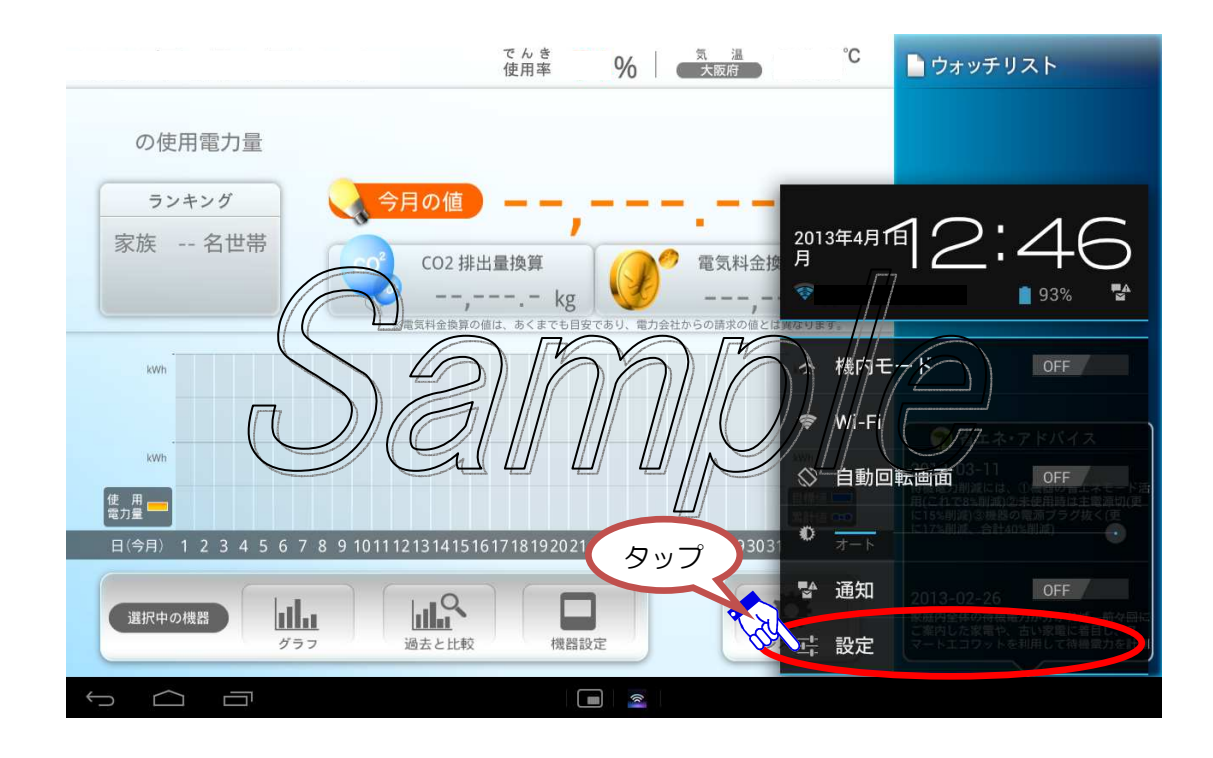

(4)左側メニューの「端末/ディスプレイ」をタップし、右側に表示された「スリープ」の箇所 をタップしてください。

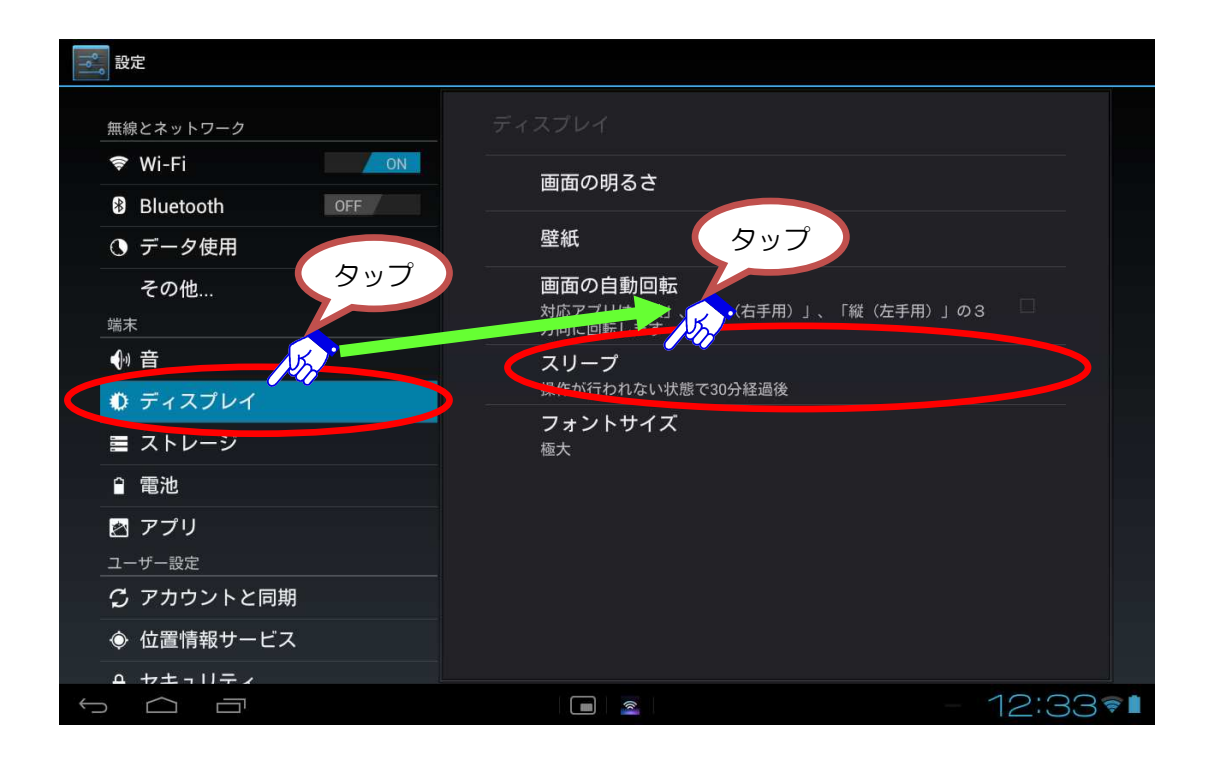

(5)「30分」の箇所をタップし、チェックが入っていることをご確認下さい。

| <b>一</b> 。設定               |                 |           |  |
|----------------------------|-----------------|-----------|--|
| 無線とネットワーク<br>☞ Wi-Fi       | スリープ            |           |  |
| Bluetooth OF               | 15秒             |           |  |
| () データ使用                   | 30秒             |           |  |
| その他<br><sup>端末</sup>       | 1分              |           |  |
| ● 音                        | 2 <del>分</del>  | 0         |  |
| ♥ ディスプレイ                   | 5分              | ○ タップ     |  |
| ▲ < F U = ジ                | 10分             |           |  |
| עליד 🖉                     | 30 <del>分</del> | •         |  |
| ユーサー設定<br><b> <i> </i></b> | キャンセル           |           |  |
| ● 位置情報サービス                 |                 |           |  |
|                            |                 | - 12:33 🕫 |  |

ファームウェアの更新方法

1. SmartEcowatt for eo アプリケーションの【システム】ボタンをタップし、システムメニューを表示してください。

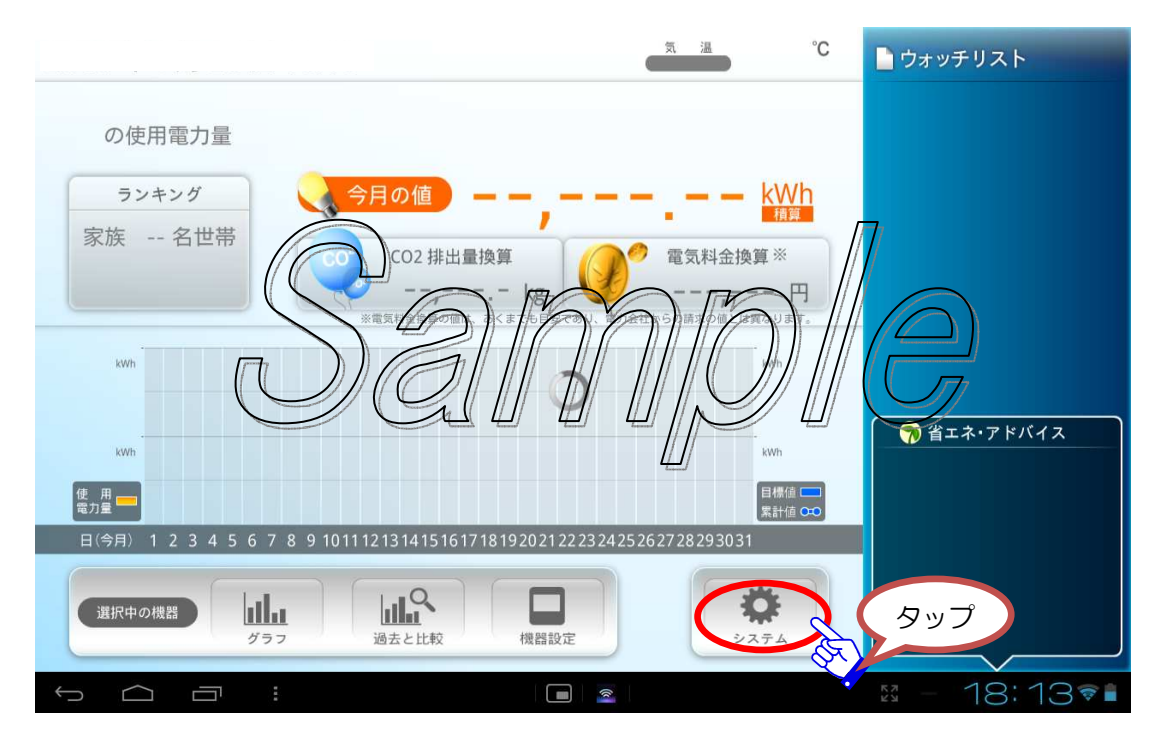

2. システムメニューの「お申込み」の欄をタップしてください。

| システムメニュー                |
|-------------------------|
| 初期設定                    |
| 家族構成登録                  |
| カラー選択                   |
| お申込み                    |
| アプリケーション<br>バージョン 2.2.0 |
| アプリケーションの終了             |
|                         |
|                         |
|                         |
|                         |
|                         |
|                         |

3. 右側メニュー欄の「ファームウェアアップデート」をタップしてください。

| ENEGATE<br>Smart Ecowatt                                                                                                    | お申込 <b>みトップ</b><br>サービス概要<br>ヘルプ |
|----------------------------------------------------------------------------------------------------|----------------------------------|
| ホームタイプ(太陽光無し)                                                                                                    | お問い合わせ                           |
| Smart Ecowatt for eo         スマートエコワットシリーズ(ホームタイフ)       標準工事費         ゴ42,275 m(根本=60       ゴ7,850 m(根本=66         105,000       ひまなら         たらに       ひまなら         スマートエコワットシリーズ(ホームタイフ)は、       エネルギー管理システム導入促進事業(HEMS#A)#型)の補助金対象製品です。         ご導入後の申請で 定額10万円補助 <sup>*1</sup> | ファームウェア<br>アップテート<br>タップ         |
| ※補助金封乗金額は、スマートエコフットシリーズ(ホームタイプ)の特別価格から消費税を認いた金額です。 ※1.2012年8月時点,補助金の貸しい内容は、電晴共和イニシアチプのホームページを提覧ください。                                                                                                    |                                  |
| ホームタイプ+太陽光発電見える化サービス                                                                                                    |                                  |

4. お手持ちのスマートゲートウェイの製造番号を「スマートゲートウェイ製造番号」という表示の右の欄に入力して、「ファームウェア更新サイトへ移動する」ボタンをタップしてください。

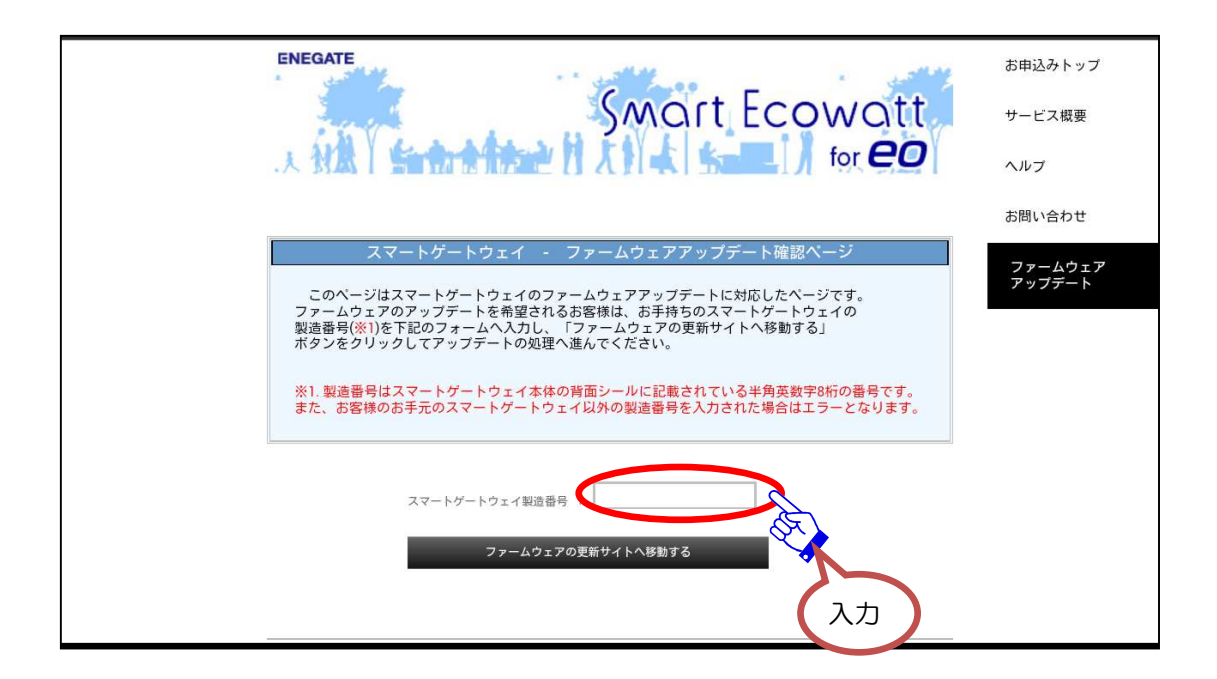

5.「ファームウェアアップデートサービス利用規約」をよくお読みいただいたうえ、「上記ファ ームウェアアップデートサービス利用規約に同意する」をチェックしていただき、「実行する」 ボタンをタップしてください。

| SmartGateway<br>- Firmware Update -                                                                                                    |
|----------------------------------------------------------------------------------------------------|
| ■アップデート内容                                                                                                    |
| ■Ver3.00でのアップデート<br>• Echonet-Liteに対応しました。                                                                                                    |
| ■ファームウェアアップデートサービス利用規約                                                                                                    |
| ■スマートゲートウェイ ファームウェア更新サービス利用規約                                                                                                    |
| お客様がこの「スマートゲートウェイ ファームウェア更新サービス利用規約」(以下「本規約」といいます。)<br>に同意する場合にのみ、お客様はスマートゲートウェイのファームウェア(以下「ファームウェア」といいます。)<br>の更新プログラム(以下「本プログラム」といいます。)をダウンロードして、ファームウェアを更新することが<br>できます。本規約を広くお読みいただき、記載される条件に同意いただけた場合には、以下のボタクンをクリックして<br>ファームウェアを更新してください。お客様が本プログラムをダウンロードした場合には、本規約に同意したものと<br>みなしますので、お客様が本規約に同意できない場合には、本プログラムのダウンロードを行わないでください。 |

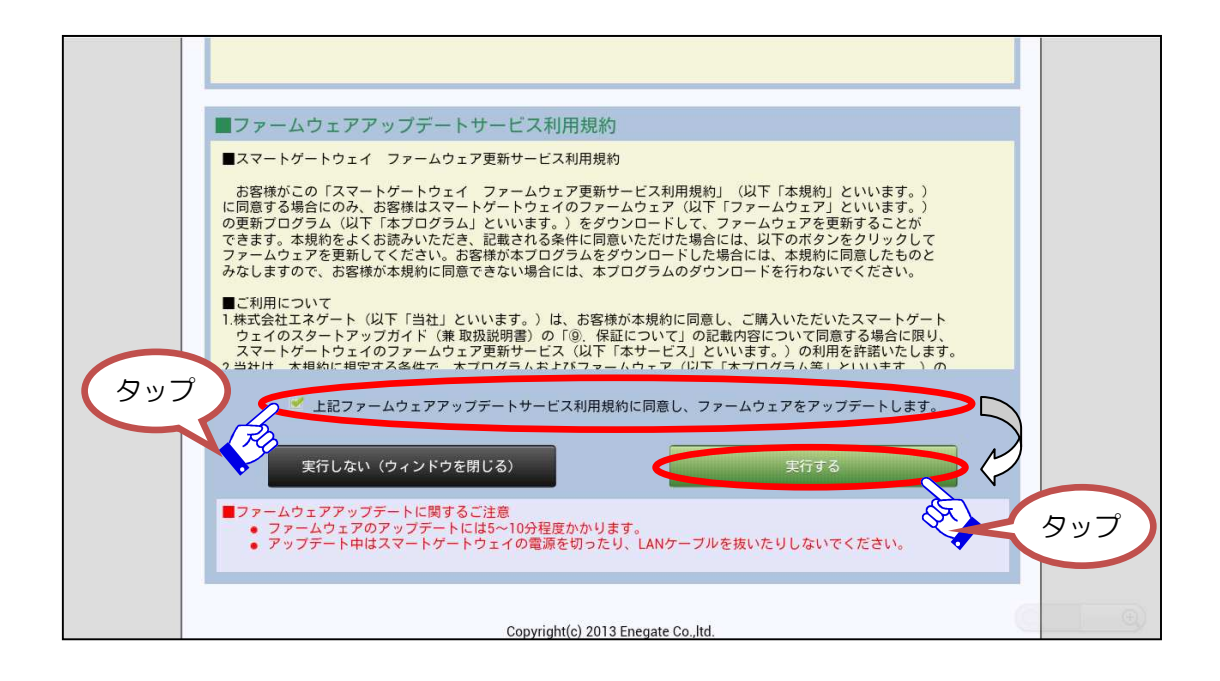

最終確認画面が表示されます。「OK」ボタンをタップするとファームウェアのアップデートが 開始されます。※スマートゲートウェイ、ルータ、モデムの電源が入っていること、LAN ケー ブルの正しく接続されていることをご確認ください。

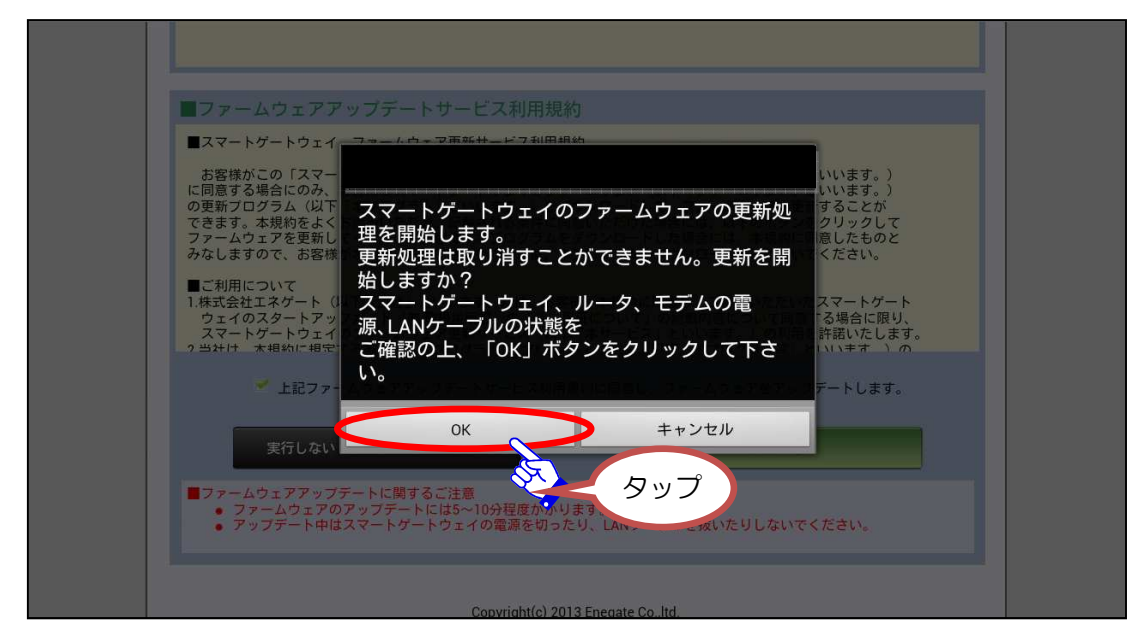

6. ファームウェアのアップデートが開始されます。5分から10分程度時間がかかります。そのままの状態でお待ちください。

| ■ファームウェアアップ          | プデート中      |  |
|----------------------|------------|--|
| ■開始日時:2013-03-2618:/ | 47:19      |  |
| ■終了日時:2013-03-2618:  | 59:19 (予定) |  |
| ・ファームウェアのダウンロー       | ード予約完了     |  |
|                      |            |  |
| 進捗率:0%               |            |  |

| - Firmware Update -                                                                                                    |  |
|----------------------------------------------------------------------------------------------------|--|
| <ul> <li>ファームウェアアップデート中</li> <li>開始日時: 2013-03-26 18:47:19</li> <li>終了日時: 2013-03-26 18:59:19 (予定)</li> <li>・ファームウェアのダウンロード予約完了</li> <li>・ファームウェアの送信中</li> <li>・ファームウェアのバージョンを確認中</li> </ul> |  |
| 進捗率:85%<br>■ファームウェアアップデートに関するご注意<br>● ファームウェアのアップデートには5~10分程度かかります。<br>● アップテート中はスマートゲートウェイの電源を切ったり、LANケーブルを抜いたりしないでください。<br>● アップテート完了後、完了ボタンが有効となります。画面を閉じずにそのままお待ちください。<br>完了 (ウィンドウを用じる) |  |

7.「アップデート完了」が表示されたら「完了(ウィンドウを閉じる)」をタップしてください。 システムメニュー画面に戻ります。

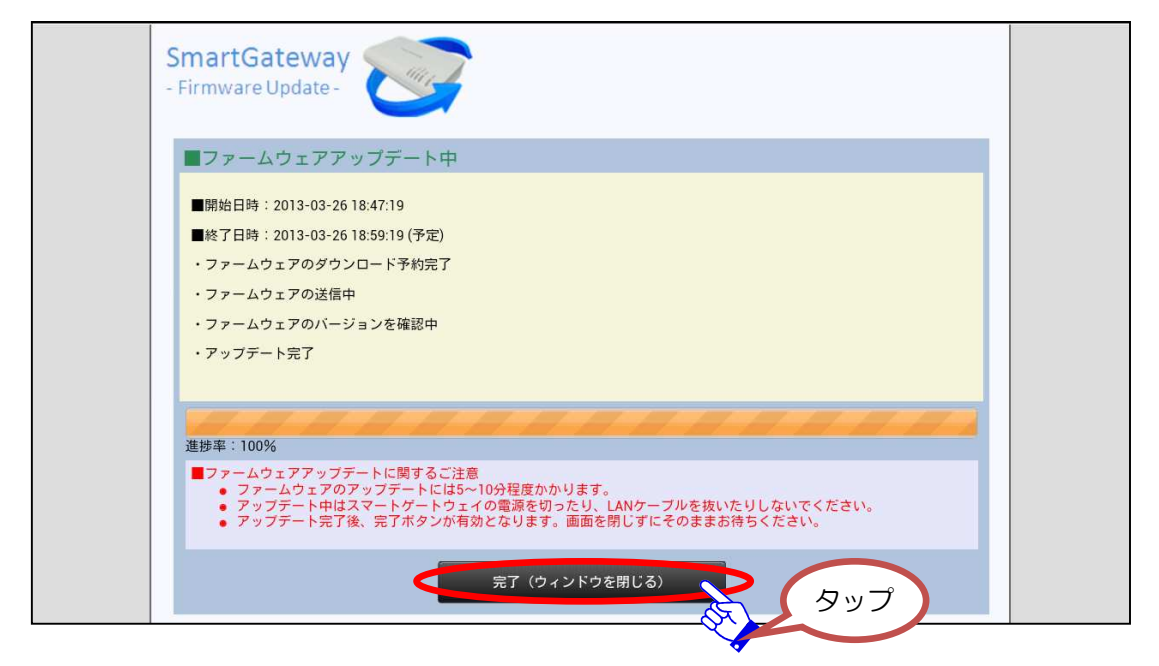